# 第七届中国大学生服务外包创新创业大赛 作品提交指南

### 一、 登录大赛官网(<u>www. fwwb. org. cn</u>)

| 专家风 | 彩 创业工场 大赛花絮 🗧                                                                                                    | (于大赛 | Ē                        | 大赛论坛                                                                                                    |                      |
|-----|----------------------------------------------------------------------------------------------------|------|--------------------------|----------------------------------------------------------------------------------------------------|----------------------|
|     | 大赛公告 Announcement         +MOR           第七届中国大学生服务外包创新创业大赛创业实践项目推介           对接           创业实践项目推介对接会材料                                                                                             | 用户账号 | 用户登录 Login<br>账号:<br>密码: |                                                                                                    | 预度(<br>01出<br>7月)    |
|     | <ul> <li>关于进一步扩大服创大赛评审委员会专家库的通知</li> <li>关于举办第七届服创大赛□类竞赛项目见面会的通知</li> <li>关于组织开展第七届中国大学生服务外包创新创业大赛报名情况的通告</li> <li>关于第七届中国大学生服务外包创新创业大赛预赛作品中不得出</li> <li>关于组织开展第七届中国大学生服务外包创新创业大赛预赛作品中不得出</li> </ul> | · 类型 | !:●团<br>章 录              | <ul> <li>○专家</li> <li>忘记密码?</li> <li></li> <li></li></ul> | 自由<br>7月<br>6世<br>8月 |
|     | 报名阶段 预赛阶段                                                                                                    |      | 决                        | 赛阶段                                                                                                    |                      |

## 二、点击左侧列表中"作品管理"的"上传作品"或是上方快捷 方式中的"上传作品"均可进入到作品提交页面

| 浏览 360导航_新一代安        | 全上网导航 × 🗋 中国大学生朋          | 務外包创新创业大赛官方× +     |
|----------------------|---------------------------|--------------------|
| 1国大学生服务外包<br>创新创业大赛  | <b>欢迎您参与本届大赛!</b><br>快捷方式 |                    |
| 我,欢迎您参与本届大赛!<br>最新动态 |                           |                    |
| 基本资料                 | 系统信息                      |                    |
| 上传作品                 | 大赛进行阶段                    | 预赛进行时              |
| 成绩查询                 | 最近大赛公告<br>队伍审核情况          | 点击查看<br>通过审核       |
| 安全退出                 | 队员审核情况                    | 您还未添加队员,请及时进行添加!   |
|                      | 指导老师审核情况                  | 您还未添加指导老师,请及时进行添加! |

## 三、作品提交页面

| 中国大学生团领外名    | 上特作品                          |                                                           |
|--------------|-------------------------------|-----------------------------------------------------------|
| MATORNULA:   | <sup>#≝8#</sup><br>例:C类+**队+* | ***项目                                                     |
| 基本资料         | 祝新地址                          |                                                           |
| 作品管理         | 视频查码                          | 721                                                       |
| 成绩查询         | #208                          | 7月77日)                                                    |
| 安全混出         | 透探文件 未选择任何文件                  |                                                           |
|              | 网盘地址                          |                                                           |
|              | 用盘索药                          |                                                           |
| F finite a M |                               | 无则为空)                                                     |
|              | 注:如果作品文档体积小于10M,可使用作品文档       | 话词直接上传,否则请先上传至百度阿盘等第三方方兼空间,再在阿盘地让选项中输入阿盘下载地址,并保持作品文档选项为空! |
|              | 6077                          |                                                           |
|              |                               |                                                           |

对上传作品页面各栏目所要填写或提交的内容说明如下:

1、 作品名称

请在该栏目中填写参赛团队作品的名称(类别+团队名称+项

目名称),具体命名规则为:

- 1) C 类: "C 类-\*\*队-\*\*\*项目"
- 2) B 类: "B 类-\*\*队-\*\*\*项目"
- 3) A 类: "A 类 \*\* 队 \*\*\* 项目"

注:为保证评审的公平公正性,作品中不得出现学校名称或 暗示学校名称的信息(详见《关于第七届中国大学生服务外 包创新创业大赛预赛作品中不得出现院校名称的通知》),作 品文件命名时同样不得出现学校名称,作品文件命名示例: C 类—\*\*队—\*\*\*项目概要介绍,以此类推。

2、 视频地址

请将视频上传到优酷等视频网站,提交时只需要在该栏目中

#### 填写视频链接即可。

3、 视频密码

考虑到参赛团队视频的保密性,可以将上传到网站的视频加密,密码可填写到该栏目中,若视频没有加密,则保持该栏目为空即可。

- 4、 作品文档 将概要介绍等文档打压缩包(.ZIP 格式,当压缩包低于 10M 时),在该栏目中上传。
- 5、 网盘地址 当参赛团队的作品文档(压缩包)大小超出10M时,可将作品 上传到网盘中,在该栏目中填写作品的链接即可。注:若将 作品上传到网盘中,请务必保持"作品文档"栏目为空。
- 6、 网盘密码

参赛团队可以将上传到网盘的作品加密,若加密,请将密码 填写在该栏目中,若没有加密,则保持该栏目为空即可。

四、提交完作品后点"保存"按钮,作品是"待审核"状态,组 委会会对作品进行审核,若作品未通过审核,在作品提交期限内, 参赛团队可以根据作品未通过的原因对作品进行修改。

注:建议各参赛团队从作品提交时间开始后就提交,这样若审核 不通过还有足够时间修改,若在要提交截止时才交,修改时间会 很少甚至没有机会再做修改。

- 五、各类别竞赛预赛作品提交时间
- 1、C类:7月12日-7月18日
- 2、B类:7月26日-8月2日
- 3、A类:8月9日-8月15日

六、参赛团队除将作品上传到大赛官网指定位置外,还需将本队 所有文件打包压缩为 ZIP 文件,发送 email 到大赛作品提交邮箱 (fwwbdszp@niso.edu.cn),并注明赛题类别、团队名称和作品名 称。 ZIP 文件命名规则: "\*类—\*\*队—\*\*\*项目"。